# Procédure connexion au réseau LORDI - 2022-2023

Rrreur de confident...

**Première étape : Connectez-votre PC portable au réseau L'Ordi** (soit à l'aide d'un câble réseau dans les salles indiquées LORDI, soit via le WIFI L'Ordi)

Une fois connecté, le réseau ouvre une fenêtre vous proposant d'accéder à la page de connexion, cliquez sur « Se connecter

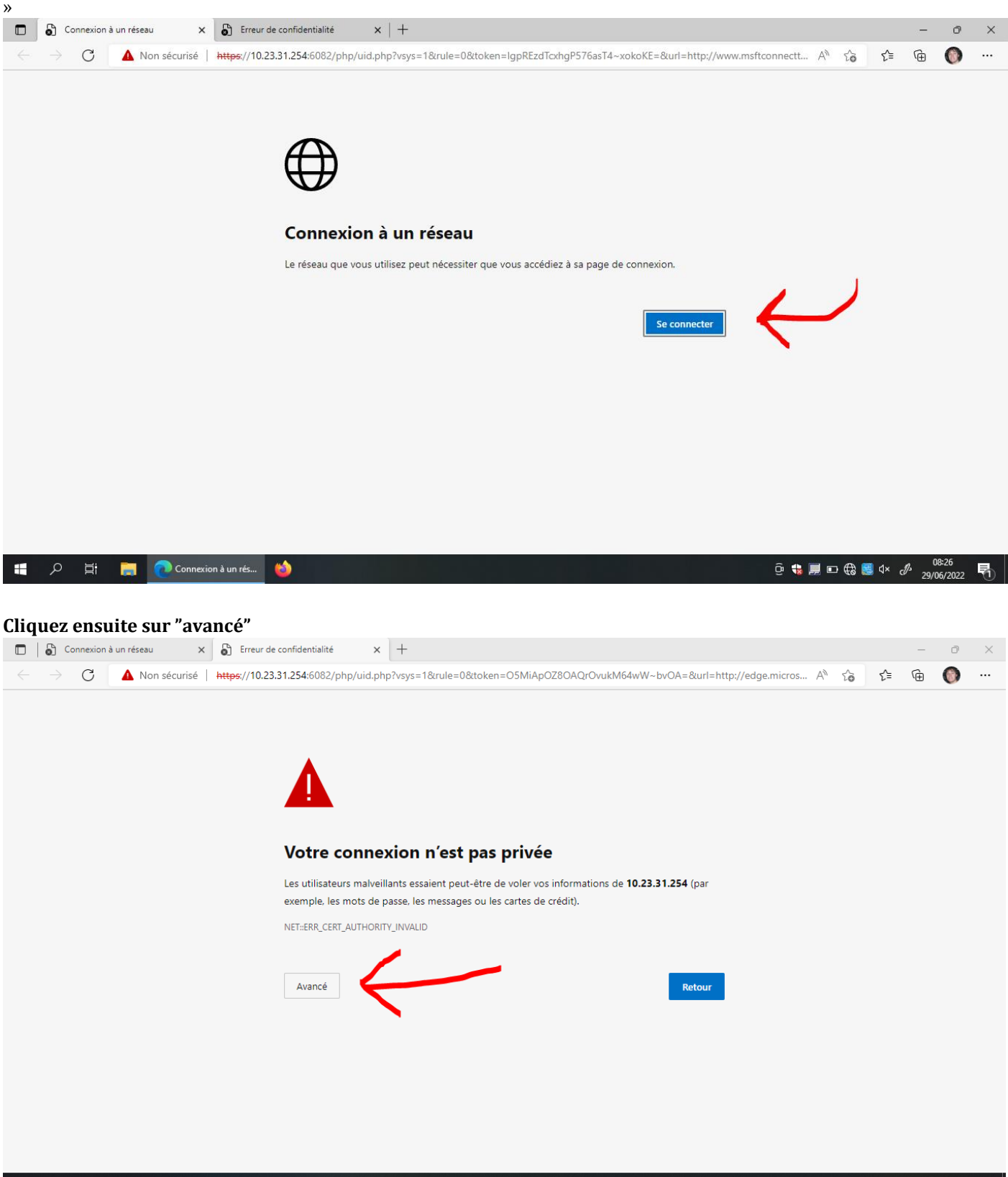

## Cliquez sur "Continuer vers 10.23.31.254 (non sécurisé)"

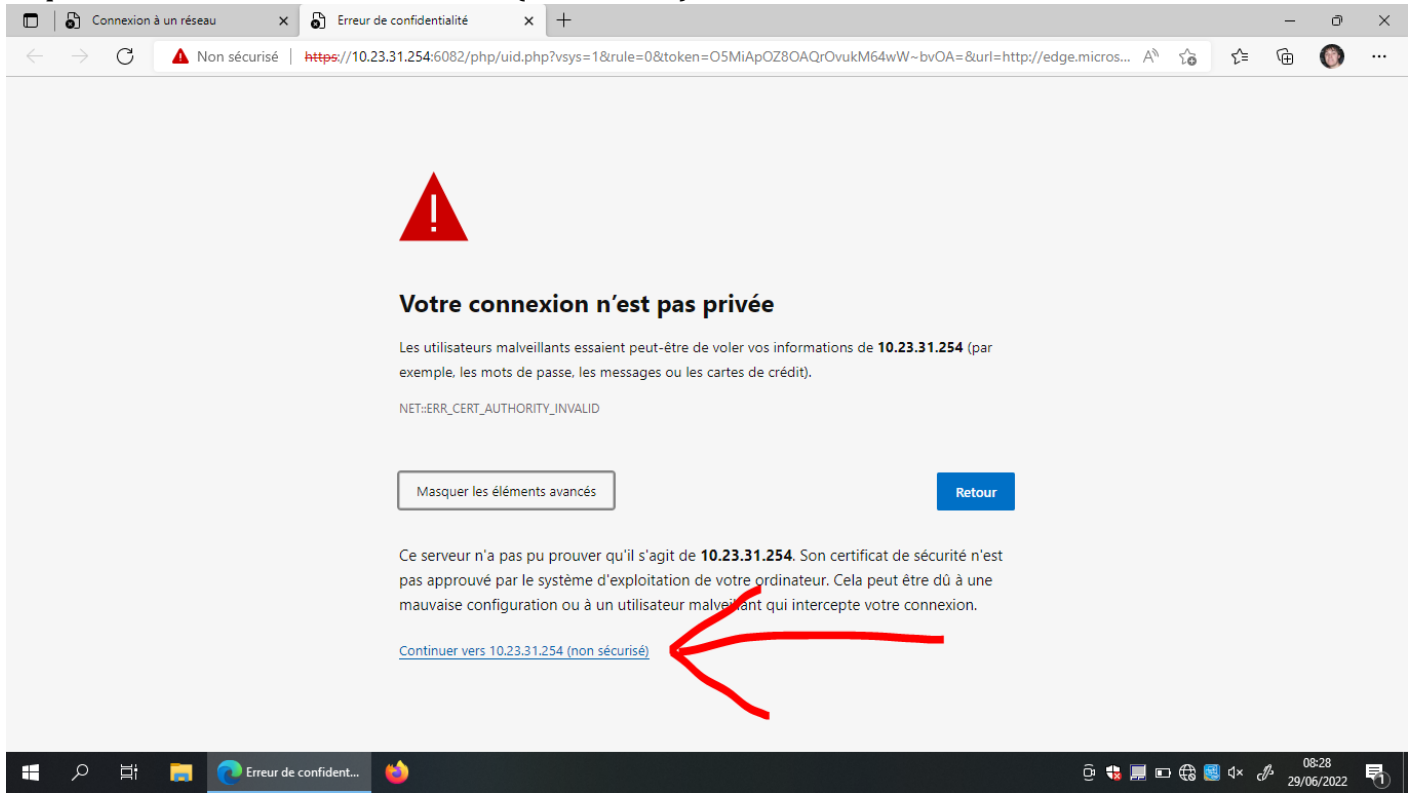

#### Identifiez-vous sur le portail L'Ordi :

- Soit en utilisant votre compte Educonnect, par exemple d.dupont@edu.fr (ne pas oublier d'ajouter edu.fr à la fin) ainsi que votre mot de passe habituel

- Soit en utilisant vos codes sessions qui vous sont remis en septembre.

Identifiant : prénom.nom / Mot de passe : celui qui vous a été distribué et qui est composé de 5 caractères

| □                                                                                                | £≡    | <u>ب</u>        | 0              | × |
|--------------------------------------------------------------------------------------------------|-------|-----------------|----------------|---|
| Portail LORDI                                                                                    |       |                 |                |   |
| Merci de vous authentifier pour accéder à internet.<br>Utilisez votre compte EDUCONNECT ou ATEN. |       |                 |                |   |
| 📲 🔎 🛱 🧮 💽 Authentication Por 🥹 De 🕀                                                              | 🗒 🗘 🦷 | 08<br>1/3 29/01 | ::29<br>5/2022 | 8 |

Une fois que vous êtes connecté au réseau L'Ordi, vous devez pouvoir ouvrir une page Internet et faire les recherches Souhaitées.

#### **Important :**

- si vous n'avez pas encore reçu vos codes, contactez le secrétariat qui s'occupe de vous (secrétariats de scolarité - Général ou Pro pour les élèves, secrétariat d'apprentissage pour les apprentis, secrétariat de Direction pour les enseignants)
- Si vous avez reçu vos codes mais que vous n'arrivez pas à les utiliser, allez voir l'informaticien au bureau C024 du bâtiment C

### En cas de problème d'accès Internet, Suivez la procédure ci-après :

Ouvrez le panneau de configuration de Windows 10 puis cliquez sur Options Internet :

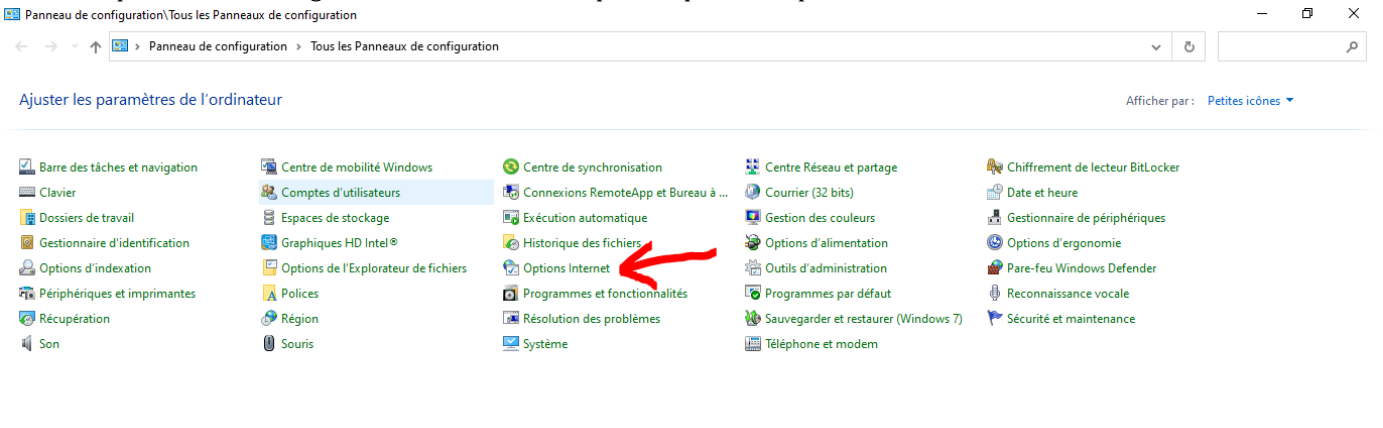

| Q | ₽i | a Ce PC | E:\DATA\Procédure | 0 | ۲ | 🧾 Panneau de config | Ĝ 🗍 ᢈ 💭 📼 🖨 🥵 4× 🖉 1996/ | )<br>2022 🕤 |
|---|----|---------|-------------------|---|---|---------------------|--------------------------|-------------|
|   |    |         |                   |   |   |                     |                          |             |

#### Allez dans l'onglet "Connexions" :

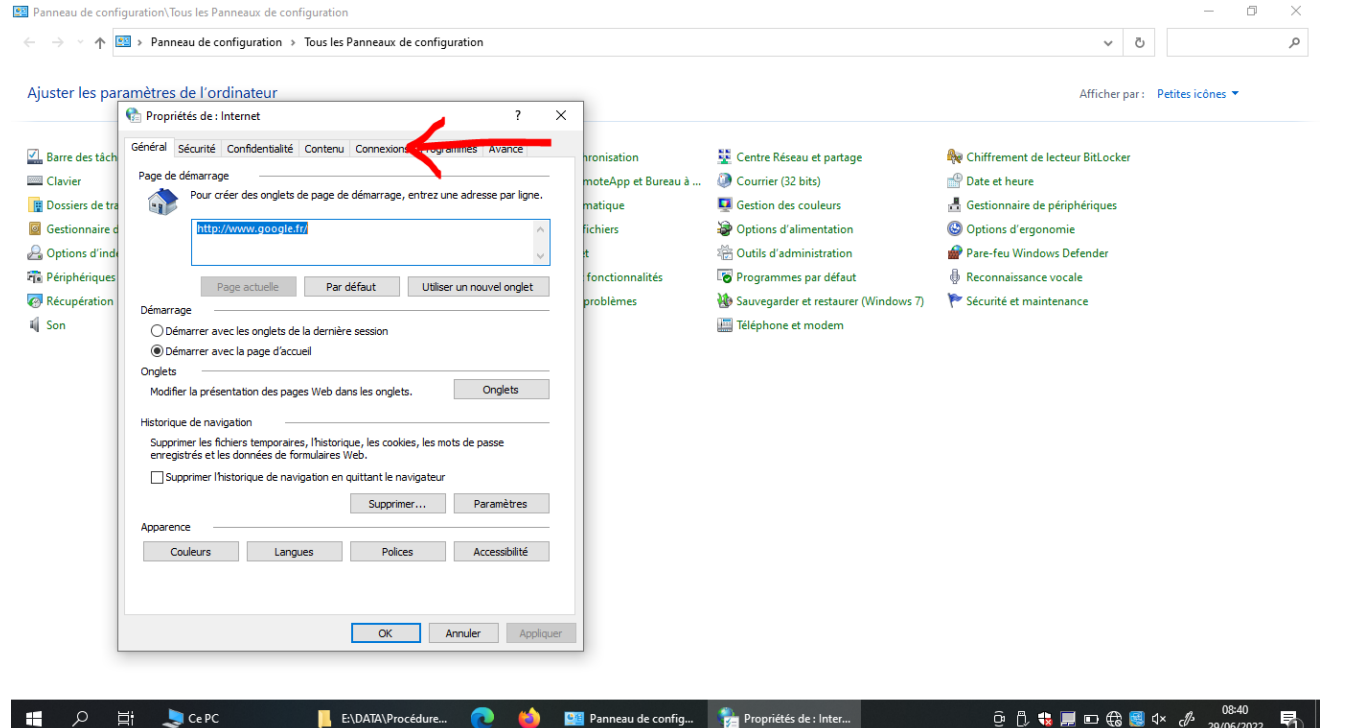

# Cliquez sur "Paramètres réseau" :

|                                                                                                    |                                                                                                    |                                                                                              |                                                                                                    |                                                                                                    | ,                |  |
|----------------------------------------------------------------------------------------------------|----------------------------------------------------------------------------------------------------|----------------------------------------------------------------------------------------------|----------------------------------------------------------------------------------------------------|----------------------------------------------------------------------------------------------------|------------------|--|
| ⇒ × ↑                                                                                                    | Panneau de configuration > Tous les Panneaux de configuration                                                                                                    |                                                                                              |                                                                                                    | ✓ Õ                                                                                                    |                  |  |
| uster les pa                                                                                                    | aramètres de l'ordinateur                                                                                                    | ×                                                                                            |                                                                                                    | Afficher par :                                                                                                    | Petites icônes 🔻 |  |
| Barre des tâc<br>l Clavier<br>l Dossiers de tr<br>Gestionnaire<br>g Options d'inc<br>Périphérique<br>Récupération<br>Son | Général       Sécurité       Confidentialité       Connexions       Programmes       Avancé         Image: Sur Configurer une connexion à Internet, cliquez       Configurer       Configurer         Options d'accès à distance et de VPN       Ajouter       Ajouter         Image: Sur Configurer une connexion       Supprimer       Supprimer         Cliquez sur Paramètres si vous devez configurer un serveur proxy pour une connexion.       Paramètres | ronisation<br>noteApp et Bureau à<br>matique<br>ichiers<br>t<br>fonctionnalités<br>problèmes | <ul> <li>Centre Réseau et partage</li> <li>Courrier (32 bits)</li> <li>Gestion des couleurs</li> <li>Options d'alimentation</li> <li>Outils d'administration</li> <li>Programmes par défaut</li> <li>Sauvegarder et restaurer (Windows 7)</li> <li>Téléphone et modem</li> </ul> | <ul> <li>Chiffrement de lecteur BitLocker</li> <li>Date et heure</li> <li>Gestionnaire de périphériques</li> <li>Options d'ergonomie</li> <li>Pare-feu Windows Defender</li> <li>Reconnaissance vocale</li> <li>Sécurité et maintenance</li> </ul> |                  |  |
|                                                                                                    | Paramètres de réseau local<br>Les paramètres de réseau local ne s'appliquent pas aux<br>connexions d'accès à distance. Cliquez sur Paramètres pour<br>définir les options de numérotation.                                                                                                    | seat                                                                                         |                                                                                                    |                                                                                                    |                  |  |
|                                                                                                    | OK Annuler A                                                                                                    | Appliquer                                                                                    |                                                                                                    |                                                                                                    |                  |  |

## Décochez les 3 cases :

| aramètres de l'ordinateur                                                                                                    |   |                                                                                                    | Afficher par :                                                                                                    | Petites icônes 🔻 |
|----------------------------------------------------------------------------------------------------|---|----------------------------------------------------------------------------------------------------|----------------------------------------------------------------------------------------------------|------------------|
| Propriétés de : Internet Paramètres du réseau local Configuration automatique La configuration automatique peut annuler les paramètres manuels. Pour garantir leur utilisation, désactivez la configuration automatique. La configuration automatique ent annuler les paramètres manuels. Pour garantir leur utilisation, désactivez la configuration automatique. La configuration automatique ent annuler les paramètres manuels. Pour garantir leur utilisation, désactivez la configuration automatique. La configuration automatique ent les paramètres de connexion Utiliser un script de configuration automatique Adresse : Utiliser un serveur proxy pour vote réseau local (ces paramètres ne s'appliquent pas aux connexions d'accès à distance ou VPN). Adresse : 10.11.7.1 Port : 3120 Avancé Avancé Adresse : 0K Annuler Commentors d'accès à distance. Cliquez sur Paramètres pour définir les options de numérotation. OK Annuler Annuler | × | <ul> <li>Centre Réseau et partage</li> <li>courrier (32 bits)</li> <li>Gestion des couleurs</li> <li>Options d'alimentation</li> <li>Outils d'administration</li> <li>Programmes par défaut</li> <li>Sauvegarder et restaurer (Windows 7)</li> <li>Téléphone et modem</li> </ul> | <ul> <li>Chiffrement de lecteur BitLocker</li> <li>Date et heure</li> <li>Gestionnaire de périphériques</li> <li>Options d'ergonomie</li> <li>Pare-feu Windows Defender</li> <li>Reconnaissance vocale</li> <li>Sécurité et maintenance</li> </ul> |                  |

Cliquez sur OK sur la première fenêtre

PUIS Cliquez sur OK sur la seconde fenêtre pour valider

Testez à nouveau votre accès à Internet. Si un problème persiste, vous pouvez aller voir l'informaticien du lycée, bureau C024 au bâtiment C